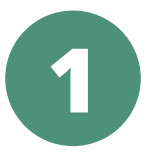

## ENJOY THE BENEFITS OF ONLINE BANKING

- **1** Go to www.LexPCCU.com and click **Enroll Today**.
- 2 Input Member Number.
- 3 Input Pin Number (last 4 of social security number).
- Enter your full Social Security Number.
- S Enter your Current House Number (number only, not the street name).
- G Click OK.
- **O** Answer the Questions to create your personal login information.

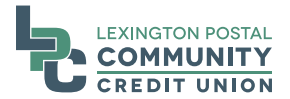

www.LexPCCU.com

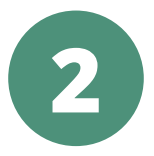

## MOBILE BANKING WITH TOUCHBANKING<sup>M</sup>

You must first be enrolled with our Online Banking to use TouchBanking<sup>SM</sup> mobile banking app. It works with your Online Banking so you will use the same information to set up this app.

- **①** Download the **TouchBanking**<sup>sM</sup> app to your smartphone.
- 2 Enter access code "**lpccumobile**" the first time you use this app.
- S Enter your Online Banking Username.
- Answer one of the Online Banking Security Questions.
- 5 Enter your Online Banking Security Code (password).
- You are automatically logged off when you **Exit** the app.

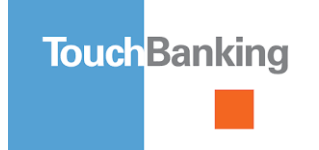

Available at

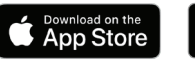

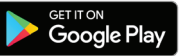